## <u>Procedure to allow "pop-up" in www.jpmorganam.com.hk and J.P. Morgan eTrading site</u> (<u>Microsoft Internet Explorer</u>)

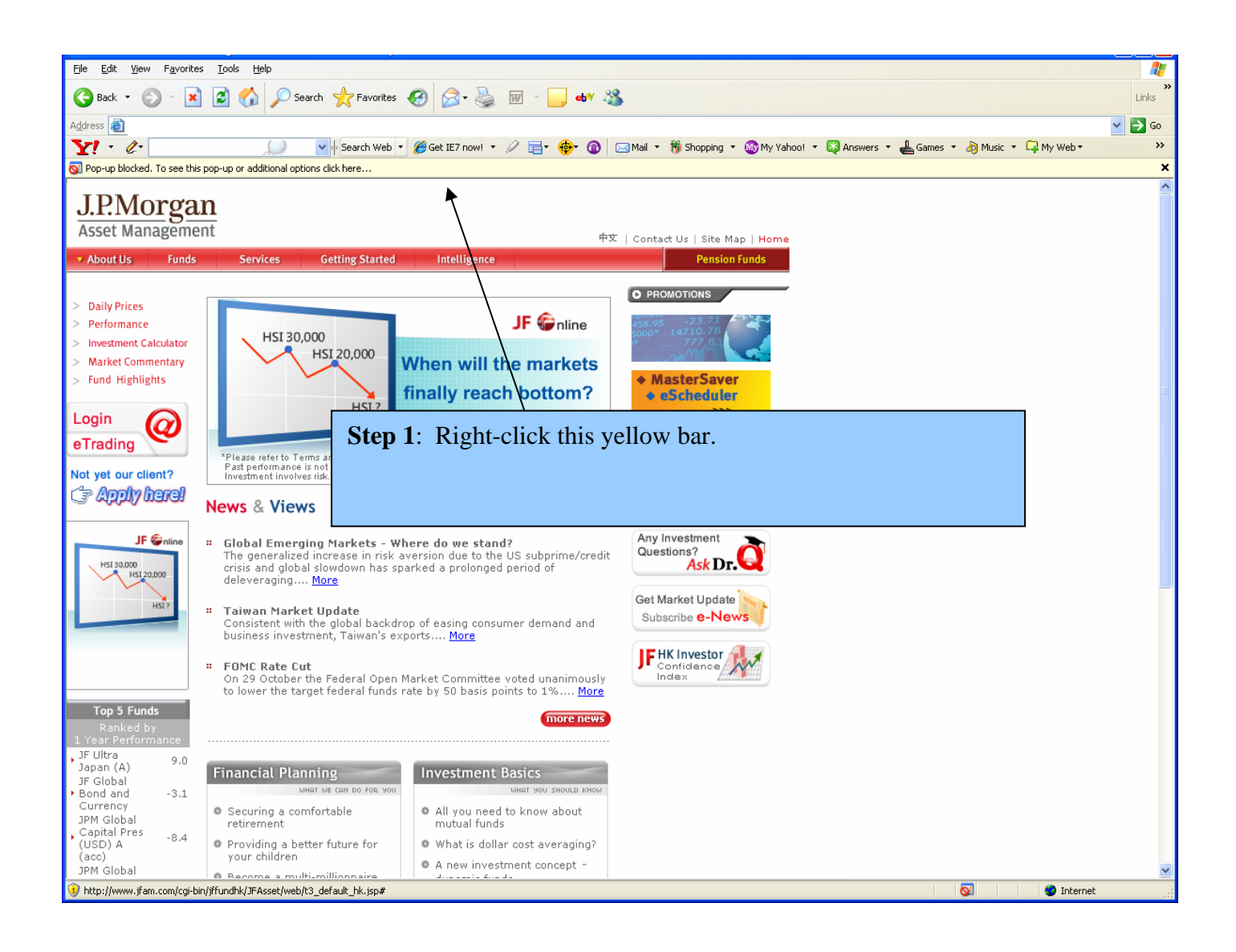

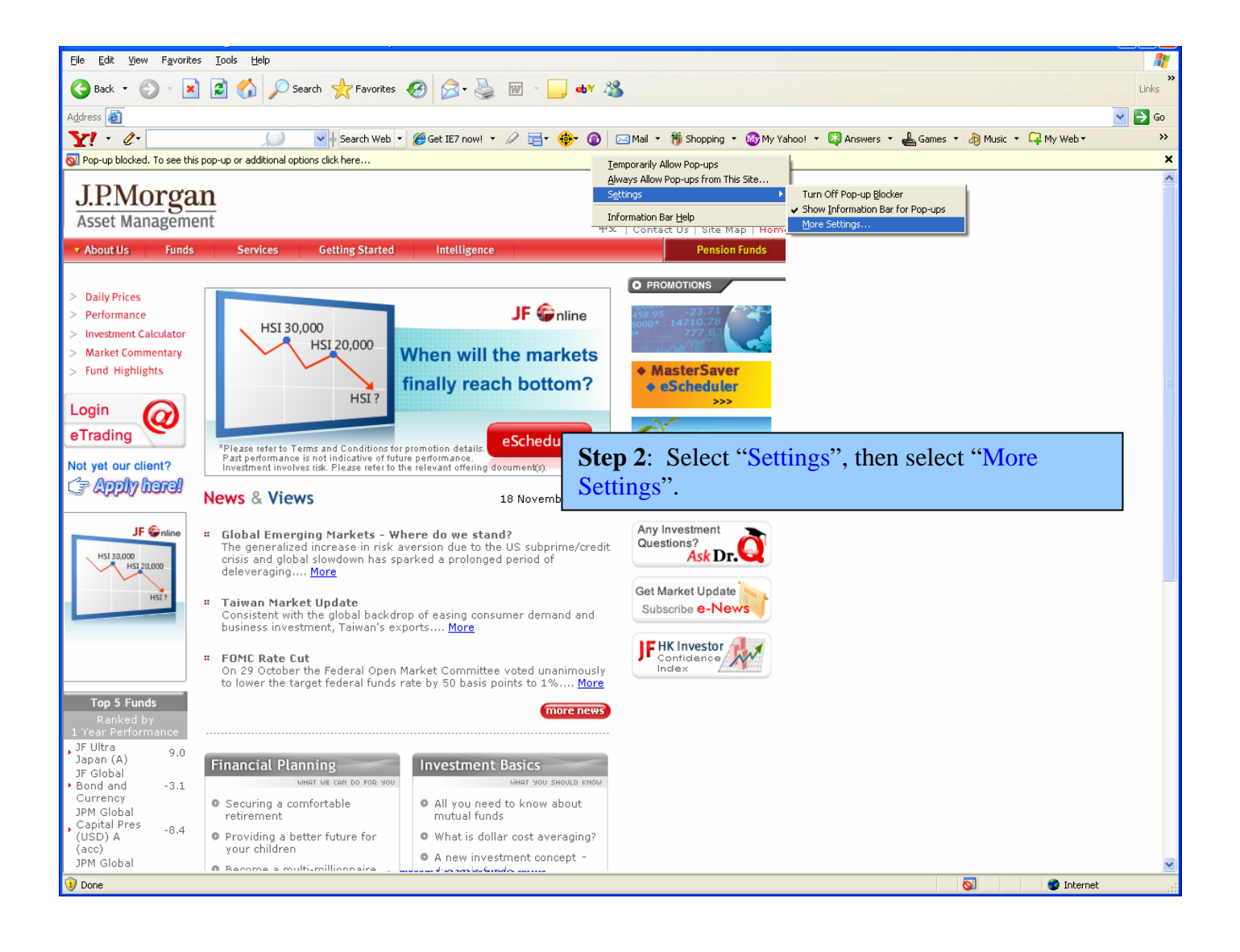

| Dan un Blacker Settings                                                                                                    |                                                                                                    |
|----------------------------------------------------------------------------------------------------|----------------------------------------------------------------------------------------------------|
| Exceptions  Exceptions  Pop-ups are currently blocked. You can allow pop-ups fr Web sites by adding the site to the list below.  Address of Web site to allow:  jpmorganam.com.hk  Allowed sites:  Step 3: Now you can se "jpmorganam.com.hk" in click "Add".                                                                                                    | om specific<br>Add<br>Remove<br>Rgmove All<br>e a dialogue box. Type<br>n this input field. Then                                                                                                    |
| Play a sound when a pop-up is blocked.         Show Information Bar when a pop-up is blocked.         Filter Level:         High: Block all pop-ups (Ctrl to override)         Pop-up Blocker FAQ                                                                                                    |                                                                                                    |
| Exceptions         Image: Spectrum of the state of the state of t |                                                                                                    |
| Allowed sites:<br>*.jpmorganam.com.hk                                                                                                    | <u>Remove</u><br>Remove All                                                                                                    |
| Notifications and Filter Level       Las         ✓ Play a sound when a pop-up is blocked.         ✓ Show Information Bar when a pop-up is blocked.                                                                                                    | t Step: Now you can see "*.jpmorganam.com.hk" is in<br>'Allowed sites". Click "Close" to apply the settings. The<br>-ups in www.jpmorganam.com.hk and J.P. Morgan<br>ading site will no longer be blocked. |

 Filter Level:

 High: Block all pop-ups (Ctrl to override)

 Pop-up Blocker FAQ

 Close